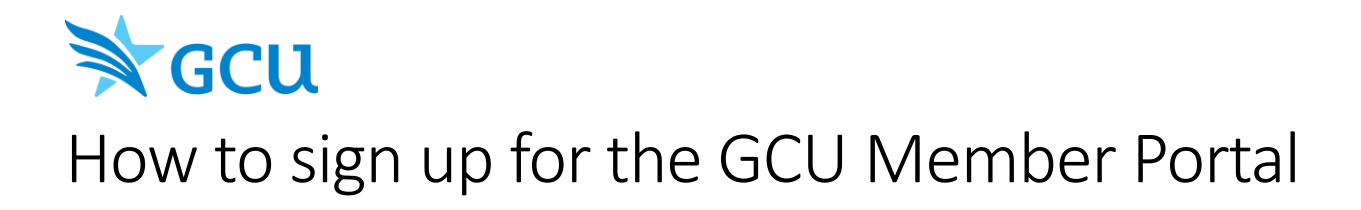

2.

## 1. Navigate to members.gcuusa.com

| GCU             |
|-----------------|
| Member login    |
| Email           |
| Password        |
| Remember me     |
| LOG IN          |
| REGISTER        |
| Forgot password |
| Privacy policy  |

Click the "Register" button

3. Enter the GCU account owner's email address and the last 4 digits of their Tax ID number (SSN or EIN). This must match the account owner's information on file with GCU.

| Register for access                        |
|--------------------------------------------|
| Email Address On File: 🌒                   |
| Last 4 Digits of Owner Tax ID (SSN/EIN): ① |
| SEND EMAIL                                 |
| Log in                                     |
| Forgot password                            |
| Privacy policy                             |

4. Click "Send Email"

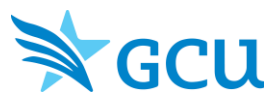

5. Click or copy the link in the email from GCU

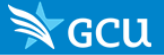

## Welcome to the GCU Member Portal!

As a GCU member, your Portal is the easiest and quickest way to obtain your GCU information including accounts and policy documents.

To get access, complete your registration by clicking this button:

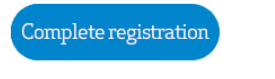

Or simply copy and paste this link into your browser:

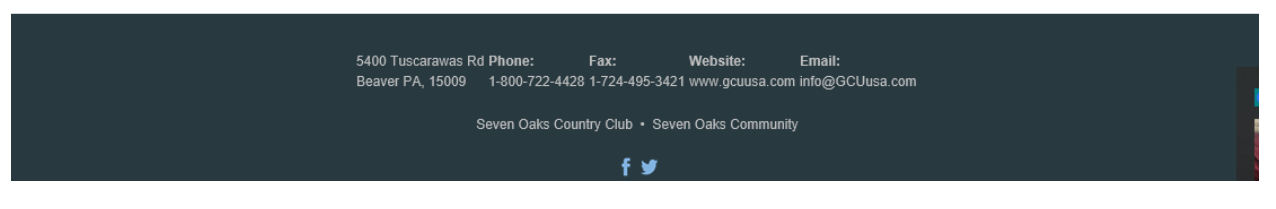

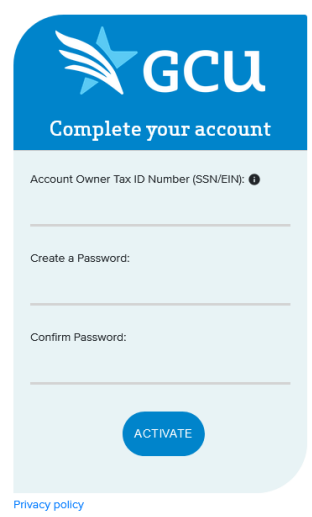

6. Enter the GCU account owner's FULL Tax ID number (SSN or EIN). This must match the account owner's information on file with GCU.

7. Create a password. You will use this password to log in to your GCU Member Portal.

8. Click "Activate"

9. Upon successful registration, you will be able to log in to your GCU Member Portal.